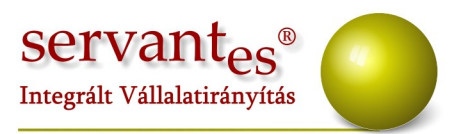

# Tisztelt Ügyfelünk!

FONTOS! Szeretnénk felhívni figyelmüket, hogy a *Servantes Kommunális Számlázó, Távhő és Vizes Számlázó* moduljait érintő rezsicsökkentésről szóló törvényi változások fejlesztései már tesztelés alatt állnak, azokat igyekszünk a lehető leghamarabb elérhetővé tenni még ezen a héten!

Jelen levelünkben szeretnénk összefoglalni a Servantes Hatékony Integrált Vállalatirányítási Rendszer **Főkönyv, Pénzügy, Pénztár, Eszköz, Univerzális** számlázó, Készlet modult, Kommunális számlázó, Vizes számlázó, Menetlevél, Vezetői Információk moduljait érintő változásokat és fejlesztéseket, melyek az elmúlt hónapokban váltak elérhetővé az egyes modulokban.

A levél könnyebb áttekintése érdekében – mintegy tartalomjegyzékként, illetve hogy Ön rögtön a kívánt modulról szóló leíráshoz tudjon lapozni - először szeretnénk felsorolni, hogy az egyes modulok változásainak leírása a levélben hányadik oldalon kezdődik:

| Főkönyv              | 2. oldal  |
|----------------------|-----------|
| Pénzügy              | 8. oldal  |
| Pénztár              | 11. oldal |
| Eszköz               | 12. oldal |
| Univerzális Számlázó | 15. oldal |
| Készlet              | 16. oldal |
| Vizes Számlázó       | 21. oldal |
| Kommunális Számlázó  | 22. oldal |
| Menetlevél           | 25. oldal |
| Vezetői információk  | 25. oldal |

+36 1 2733 310 info@servantes.hu www.servantes.hu

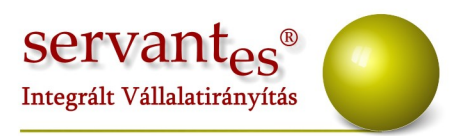

### Főkönyv modult érintő változások, módosítások

- A 2013-as törvényváltozásoknak megfelelően a kisadózó vállalkozókról szóló törvény hatálya alá tartozó partnerek számláinak kigyűjtésére javasoljuk, hogy a partnerkategóriák közé vegyék fel a kisadózó-t, mint új kategóriát. Így partner rögzítésekor tudják jelölni ezeket a partnereket, és a nyomtatványokon tudunk is szűrni ezekre a partnerekre.
- Mostantól lehetőség van telefonszámla rögzítésére úgy, hogy a program a beírt összeget automatikusan bontsa meg 70-30 arányban. Ehhez nem kell mást tennünk, mint a bruttó összeg beírása után a bruttó mezőn állva megnyomjuk a Ctrl+T billentyűket.
- Az Alapadatok/Gazdasági események menüpontban ezentúl lehetőség van arra is, hogy 6/7-es kontírozást is hozzá rendelhessünk a gazdasági eseményekhez a következőképpen:

Feldolgozás közben kiválasztjuk a gazdasági eseményt, majd beírjuk az összeget, és amikor átkattintunk a Közvetett/Közvetlen költség fülre a program jelzi, hogy a gazdasági eseményhez rendeltünk 6-os, 7-es főkönyvi számokat, és szeretnénk-e betölteni ezeket az adatokat. Amennyiben itt Nemet választunk, akkor csak abban az esetben tudjuk behívni újra ezeket a főkönyvi számokat, ha újra kiválasztjuk a gazdasági eseményt.

- Amennyiben a munkaszámok rögzítésénél az 1-es szintet választjuk, akkor ezentúl nem kötelező 20 karakter hosszúságú kódot adni.
- Az Alapadatok/Valuta menüpontba új valutanem került: Indiai Rúpia (INR).
- Áfa bevallás készítésekor ezentúl jelzi a program tájékoztató adatként a jobb felső sarokban, hogy hol tart az adatgyűjtés, illetve az ÁNYK program felé való átadásakor automatikusan megnyílik az ÁNYK program, és a

+36 1 2733 310 info@servantes.hu www.servantes.hu

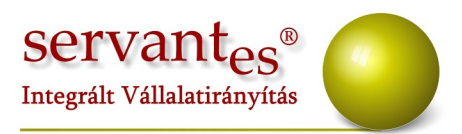

nyomtatvány is.

- A Nyomtatás/Főkönyvi nyomtatványok/Áfa analitika nyomtatványai közül a szűkített áfa analitikán ezentúl szerepel a 27%-os oszlop is.
- A Nyomtatás/Pénzügyi nyomtatványok/Vevői nyomtatás menüpontban a vevő számlák részletesen-részletes kiegyenlítéssel nevű nyomtatványon ezentúl látható a kötegsorszám is.
- A Nyomtatás/Pénzügyi nyomtatványok/Szállítói nyomtatás menüpontban a szállítói számlák részletesen-részletes kiegyenlítéssel nevű nyomtatványon ezentúl látható a kötegsorszám is.
- A Nyomtatás/Pénzügyi nyomtatványok/Szállítói egyéb nyomtatás/Lejárt kötelezettségek korosítása nyomtatvány lekérhető "Határidőn túli tételek" és "Határidőn belüli tételek" alapján is.
- A Főkönyvi iktatás, Kontírozás, Könyvelés menüpontokban új tétel rögzítésekor, illetve módosításkor ha a Tételek, bizonylatok fülön a szöveg oszlop fejlécén kattintunk, akkor láthatóvá válik a partner neve.
- Ezentúl az Iktatás menüpontban is figyeli a program, hogy egy partnernél kétszer ne fordulhasson elő ugyanaz a bizonylatszám.
- Ezentúl valutás tétel összepontozásra is van lehetőség a Főkönyvi iktatás/Vevő-Szállító összepontozás menüpontban.
- A Főkönyvi iktatás/Túlfizetés összepontozás menüpontban ezentúl lehetőség van vevő főkönyvi szám szűrésre is. Amennyiben a csoportos összepontozást választjuk, és lekérjük az összepontozásra váró partnereket, akkor olyan partnereket is felhoz, akikre nem igaz a főkönyvi szám szűrés, azonban nem fog összepontozást végezni számunkra.
  - A Nyomtatás/Főkönyvi nyomtatványok/Költségfelosztás kivonaton ezentúl

+36 1 2733 310 info@servantes.hu www.servantes.hu

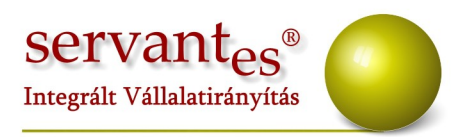

lehet szűrni konkrét főkönyvi számra is.

 Az összes vevő nyomtatványon lehetőség van több főkönyvi számra szűrésre, ehhez először ki kell választani a nyomtatványt, majd utána a főkönyvi besorolásnál ki kell választani: 'főkönyvi szám tól-ig' lehetőséget.

| 🚀 Pénzügyi nyomtatványok (Vevő | ik)                                           |                          |            |                                |             | ×  |
|--------------------------------|-----------------------------------------------|--------------------------|------------|--------------------------------|-------------|----|
| Nyomtatvány                    | Vevő folyószámla ana                          | litika                   |            |                                |             | -  |
| Előírások szűrése              | Teljesítés kelte 💌                            | • •                      | 2013.12.31 |                                |             |    |
| Kiegyenlítések szűrése         | Teljesítés kelte                              |                          | 2013.12.31 |                                |             |    |
| Állapot                        | Valamennyi                                    |                          | -          |                                |             |    |
| Nézőpont                       | Stornó számlák negatív előíráski              | ént                      | -          | Vevő fsz.                      |             |    |
| Főkönyvi besorolás             | Főkönyvi szám tól-ig                          |                          | •          | 311                            | 312         | ]  |
| 📝 Szűrés: Minden partner       | Összes                                        |                          |            | Főcsop                         | ort         |    |
| Szűrés: Partner                | Usak vevők<br>Csak vevők részesedési viszonul | han                      |            |                                |             |    |
| Szűrés: Kategória              | Főkönyvi szám                                 |                          |            |                                |             |    |
| 📃 Szűrés: Számlázási csoport   | Főkönyvi szám tól-ig                          |                          |            |                                |             |    |
| 🔲 Szűrés: Számlázási főcsoport |                                               |                          |            |                                |             |    |
| 📝 Folyószámla tételek          |                                               |                          |            |                                |             |    |
| 📃 Előleg tételek               |                                               |                          |            |                                |             |    |
| 📃 Hátralék- és kamatköltségek  |                                               |                          |            |                                |             |    |
| Mind                           |                                               |                          |            |                                |             |    |
|                                | Tételek szűrése                               |                          |            |                                |             |    |
|                                | Forint értéken                                | -                        |            |                                |             |    |
|                                | Sorrend                                       | Egyenleg                 |            | Nyomtatvány                    |             |    |
|                                | Partner neve                                  | <ul> <li>Mind</li> </ul> |            | <ul> <li>Folyamatos</li> </ul> | <b>.</b>    |    |
|                                |                                               |                          |            |                                |             |    |
|                                |                                               |                          |            | Ker                            | esés Kilépé | \$ |

- Nyomtatás/Vezetői információ/Költségfelosztás excel nyomtatványt le lehet kérni akkor is, ha nincs excel telepítve a gépünkre. Ehhez a Karbantartás/Lokális rendszer adatokban, a Alapbeállítások fülön be kell állítani, az excelbe nyomtatásnál, hogy: 'excel nélküli munka (formázatlan)'.
- Nyomtatás/Vezetői információ/Költségfelosztás excel nyomtatványt le lehet kérni, 2007-es excelre is. Ehhez a Karbantartás/Lokális rendszer adatokban, a Alapbeállítások fülön be kell állítani, az excelbe nyomtatásnál, hogy: 'automatikus felismerés'.
- Nyomtatás/Főkönyvi nyomtatványok/Költségfelosztás részletesen nevű

+36 1 2733 310 info@servantes.hu www.servantes.hu

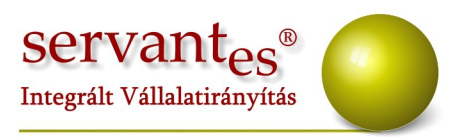

nyomtatvány újabb nyomtatvány típussal bővült: *Összesítő nyomtatvány*. Ezen az egyes főkönyvi számok egyenlegeit láthatjuk.

 A Nyomtatás/Főkönyvi nyomtatványok/Főkönyvi kivonat excelben lekérhető több nyelven. Ehhez az Alapadatok/Számlarendben fel kell tölteni az idegen nyelvű megnevezéseket.

|     |               | Számlarend                               | Mérleg vagy Eredmény besorolás          |                                   |          |  |  |  |  |  |
|-----|---------------|------------------------------------------|-----------------------------------------|-----------------------------------|----------|--|--|--|--|--|
|     | Főkönyvi szám | Főkönyvi szám megnevezése                | Besorolás                               | Aut. ellenszámla<br>Főkönyvi szám |          |  |  |  |  |  |
|     |               |                                          |                                         |                                   |          |  |  |  |  |  |
| 0   | 279           | Közvetített szolg. értveszt. és visszaír | Be nem sorolt                           | *                                 |          |  |  |  |  |  |
|     | 28            | Betétdíjas göngyölegek                   | Be nem sorolt                           | *                                 |          |  |  |  |  |  |
|     | 281           | Betétdíjas göngyölegek                   | Be nem sorolt                           | *                                 |          |  |  |  |  |  |
| 2   | 288           | Betétdíjas göngyölegek árkülönbözete     | Be nem sorolt                           | -                                 | L        |  |  |  |  |  |
| 2   | 289           | Betétdíjas göngyöleg értveszt., visszaír | Be nem sorolt                           | -                                 |          |  |  |  |  |  |
| 3   | 3             | Köv., pügyi eszközök, aktív időb. elhat. | Be nem sorolt                           | *                                 |          |  |  |  |  |  |
| 4   | 31            | Követelések áruszállításból és szolg-ból | Be nem sorolt                           | -                                 |          |  |  |  |  |  |
| 5   | 311           | Belföldi követelések (forintban)         | Belföldi vevő - Kis számú, nagy forgalm | ú 🖵                               |          |  |  |  |  |  |
| ~   | 312           | Belföldi követelések (devizában)         | Külföldi vevő                           | -                                 |          |  |  |  |  |  |
| b   | 315           | Belföldi követelések értveszt, visszaír  | Be nem sorolt                           | -                                 |          |  |  |  |  |  |
| 7   | 316           | Külföldi követelések (forintban)         | Külföldi vevő                           | -                                 |          |  |  |  |  |  |
| 8   | 317           | Külföldi követelések (devizában)         | Be nem sorolt                           | -                                 |          |  |  |  |  |  |
| -   | 319           | Külföldi követelések értveszt, visszaír  | Be nem sorolt                           | -                                 |          |  |  |  |  |  |
| 9   | 32            | Követelések kapcs, vállalk,-sal szemben  | Be nem sorolt                           | -                                 |          |  |  |  |  |  |
| 31  | .1 B          | elföldi követelések (forintban           | Belföldi vevő - Kis számú, nagy forgalr | nú 🔽                              | 1        |  |  |  |  |  |
| lel | M             | egnevezés                                |                                         |                                   |          |  |  |  |  |  |
| 31  | .1 D          | omestic trade debtors (into fo           | int)                                    |                                   | <b>•</b> |  |  |  |  |  |
|     |               |                                          |                                         |                                   |          |  |  |  |  |  |
| _   |               |                                          |                                         |                                   |          |  |  |  |  |  |

- A Nyomtatás/Főkönyvi nyomtatványok/Főkönyvi iktatás nyomtatása nevű nyomtatványra került egy sorrend kapcsoló, mely segítségével sorszám, bizonylat, vagy belső bizonylat alapján le lehet kérni a nyomtatványt. Továbbá amennyiben 6-os, 7-es számlaosztályban is történik a könyvelés, akkor ezen könyvelési tételeket is láthatjuk a nyomtatványon.
- A Nyomtatás/Főkönyvi nyomtatványok/Áfa-analitika nevű nyomtatványnál amennyiben a sorrendnél a "Partner" lehetőséget választjuk, akkor a nyomtatvány partnerenként rendezi el a tételeket, és összegez is partnerenként amennyiben a nyomtatvány típusa "áfa kulcsonként soronként".

+36 1 2733 310 info@servantes.hu www.servantes.hu

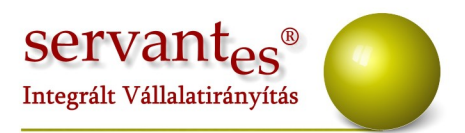

- A Nyomtatás/Főkönyvi nyomtatványok/Főkönyvi kivonat, és Főkönyvi karton nyomtatványokon ezentúl lehetőség van áfa dátumra is lekérni a nyomtatványokat.
- A Nyomtatás/Főkönyvi nyomtatványok/Áfa bevallás U65 menüpontban a szűrőképernyőre új pipálási lehetőség került: 07-08 lapok nyomtatása. Amennyiben ez pipálásra kerül, akkor a program kitölti ezeket a lapokat is, amennyiben az érintett könyvelési tétel megfelel az alábbi feltételeknek:

1. A Beszerzések a "Beszerzést terhelő áfa-fordított adózás szabályai szerinti mezőgazdasági termék" áfabesorolású áfa főkönyvi számra került könyvelésre,

2. Az Értékesítések az "Értékesítést terhelő-Mezőgazdasági termék fordított adózás szerint" besorolású főkönyvi számra került könyvelésre,

3. A Feldolgozásnál a 'Mezőgazdaság' fülön meg van adva a termék VTSZ száma, illetve fel van rögzítve a mennyisége kg-ban.

A Készlet modulból átvett tételek esetén a 07-es 08-as lapok kitöltése csak azon tételek esetén történik meg, amelyek a legutolsó programverzió letöltése után kerültek könyvelésre!

|           | Kötea                 |                       | Té              | tel, Bizonylat |               |               | Tételek.             | Bizonvlato | <           | Köten       | -                |
|-----------|-----------------------|-----------------------|-----------------|----------------|---------------|---------------|----------------------|------------|-------------|-------------|------------------|
| o:        | D. 0000               |                       | <b>D</b> 1 (41) |                |               | Kieguenlitett |                      |            |             | sorszám     | 482              |
| Bizonylat | R-0000                | 00000031              | Belso bizonyl   | at             |               | - Dizonylat   |                      |            | Tételek     |             |                  |
| Napló     | Vevő                  | /evő F.hely bizonylat |                 |                |               |               |                      |            | száma       | -           |                  |
| Kelet     | Beérkezés             | 2013.06               | .17 Bizonyla    | at 2013.00     | 5.17 T        | eljesítés 2   | 013.06.              | 17         |             | V Folyama   | tos naplósorszám |
|           | Számviteli<br>T dátum | 2013.06               | .17 Áf          | a 2013.00      | 5.17 E        | sedékes 2     | 013.06.              | 27 🗌 Ári   | olyam diff. | Származáe   |                  |
| Státusz   | Fiz. mód              | Banki átutal          | ás 🖵 Állap      | ot             | ▼ E           | red. biz.     |                      |            |             | Számázás    | nlázás 🖉 🔽       |
| Ügyfél    | Vezeté                | k Erik                |                 |                |               |               |                      |            | 23          | Kötegössza  |                  |
| Szöveg    | Kukori                | ca                    |                 |                |               |               |                      |            |             | KUlegossze  | 0,00             |
|           |                       | Gazdasáo              | i eseménv       |                | Ft            | ołłó.         |                      | 1 870      | 000.00      |             | 0,00             |
| E″I       | ,                     | -                     |                 |                |               | ello          |                      | 2 070      | 000,00      | Feldolgozot | t                |
| FOK       | onyvi sza             | mok                   | l K an          |                | A             | a             |                      |            | 0,00        |             | 1 870 000,00     |
| Netto     | 1: 31                 | 11                    | K: 91           | 1              | Br            | uttó          |                      | 1 870      | 000,00      |             | 0,00             |
| Afa       | T: 31                 | 11                    | K: 46           | 702            | N             | ettó (Kh)     |                      |            | 0,00        | Eltérés     |                  |
| M-MA -    |                       | ULA: 1255             |                 |                | E annual bara |               | College Anderson & A | Mezi       | šanzdavág   |             | 0,00             |
| Netto e   | sara 🕺 🗸              |                       |                 | an konseg      | E gyeur besi  |               | Conseguorita         | s   moz    | Jacadoog    |             | 0,00             |
| 1         | Nettó                 | Tartozik              | Követel N       | lennyiség 1.   | м             | ennyiség 2    | · · · · ·            | /TSZ       | *           |             |                  |
| 1         | 870 000,0             | 0 3111                | 911             | 34000,0000     | ka 🚽          | 0,000         | - 00                 | 1005       |             |             | <u>K</u> ész     |
|           |                       |                       |                 |                |               |               | -                    |            | _           | Ki          | ivetkező         |
|           |                       |                       |                 |                |               |               |                      |            | -           |             | <u>T</u> örlés   |
|           |                       |                       | 10              |                |               |               |                      |            |             |             |                  |

+36 1 2733 310 info@servantes.hu www.servantes.hu

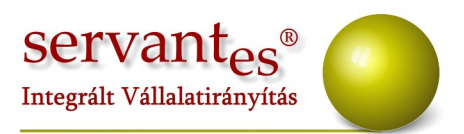

(Amennyiben számlázóból állítunk ki számlát és a mennyiségi egység nem kg-ban volt megadva, akkor a Kontírozás/Feladott tételek/Módosítás, betekintés menüpontban tudjuk módosítani)

• A Nyomtatás/Egyéb nyomtatványok/Költségbontás/Költségbontás karton nevű nyomtatvány szűrőképernyőjén mostantól le lehet szűrni, hogy a költségbontás kiválasztásánál csak azok jelenjenek meg, amelyekre az adott évben történt könyvelés. Ehhez be kell jelölni a "Csak adott évben aktív munkaszámok" lehetőséget.

| 🐕 Költségbontás karton n    | yomtatása           |         | ×                                                            |
|-----------------------------|---------------------|---------|--------------------------------------------------------------|
| Teljesítés kelte 💌          | 2013.01.01          | tól     | 2013.12.31 ig                                                |
| Egy választása esetén a mun | kaszám és alábontás | sai, tö | bb esetén csak pontosan arra könyvelt tételeket gyűjti össze |
| Csak adott évben aktív m    | unkaszámok megjele  | enítés  | e                                                            |

+36 1 2733 310 info@servantes.hu www.servantes.hu

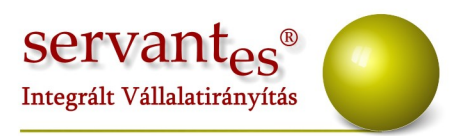

### Pénzügy modult érintő változások:

- Amennyiben a munkaszámok rögzítésénél az 1-es szintet választjuk, akkor ezentúl nem kötelező 20 karakter hosszúságú kódot adni.
- Az import struktúra is változott a főkönyvi modulban, 2 oszloppal bővült: Eredeti bizonylat és pénzforgalmi elszámolás. Az eredeti bizonylat nevű oszlopban lehet rögzíteni a eredeti számlaszámot.
- Import tételek fogadása esetén amennyiben az excel táblában a körzet oszlopban -1 értéket adunk meg, akkor a program a servanteses kód alapján keresi a partnereket.
- Ezentúl Ügykezelési díj, Ügyvédi munkadíj, Kamatköltség, Postaköltség, Hátralékkezelési költség importálására is van lehetőség a Karbantartás/Rendszergazdai menüpont/Import/Késedelmi költség import menüponton belül.
- A Nyomtatás/Pénzügyi nyomtatványok/Vevői nyomtatás menüpontban a vevő számlák részletesen-részletes kiegyenlítéssel nevű nyomtatványon ezentúl látható a kötegsorszám is.
- A Nyomtatás/Pénzügyi nyomtatványok/Szállítói nyomtatás menüpontban a szállítói számlák részletesen-részletes kiegyenlítéssel nevű nyomtatványon ezentúl látható a kötegsorszám is.
- A Nyomtatás/Pénzügyi nyomtatványok/Vevői egyéb nyomtatványok/Kintlevőségek összesítése (lejárt követelések korosítása) menüpontban ezentúl az intervallumnál akár négy karakter hosszú tól-ig intervallumot is felrögzíthetünk.
- A Nyomtatás/Pénzügyi nyomtatványok/Vevői nyomtatványok menüpontban amennyiben a Számlák kiegyenlítéssel nevű nyomtatványt kérjük le, akkor

+36 1 2733 310 info@servantes.hu www.servantes.hu

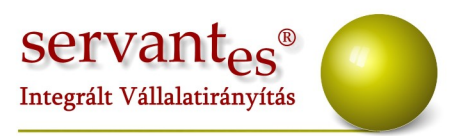

lehetőségünk van teljesítés kelte szerint sorba rendezni a tételeket.

- A Nyomtatás/Pénzügyi nyomtatványok/Vevői egyéb nyomtatványok/Vevő egyenlege részletezve (tegnapi adatok) nevű nyomtatványt amennyiben nyomtatóra nyomtatjuk, akkor lehetőség van oldal tól-ig nyomtatásra.
- Az Iktatás/Új tétel, módosítás menüpontokban a Tételek, Bizonylatok fülön ha a szöveg fejlécén kattintunk, akkor láthatóvá válik a partner neve.
- Ezentúl valutás tétel összepontozásra is van lehetőség a Főkönyvi iktatás/Vevő-Szállító összepontozás menüpontban.
- A Főkönyvi iktatás/Túlfizetés összepontozás menüpontban ezentúl lehetőség van vevő főkönyvi szám szűrésre is. Amennyiben a csoportos összepontozást választjuk, és lekérjük az összepontozásra váró partnereket, akkor olyan partnereket is felhoz, akikre nem igaz a főkönyvi szám szűrés, azonban nem fog összepontozást végezni számukra.
- A Nyomtatás/Pénzügyi nyomtatványok/Vevői nyomtatás menüpontban az összes vevő nyomtatványokon lehetőség van, több főkönyvi számra szűrésre, ehhez először ki kell választani a nyomtatványt, majd utána a főkönyvi besorolásnál ki kell választani: 'főkönyvi szám tól-ig' lehetőséget.

+36 1 2733 310 info@servantes.hu www.servantes.hu

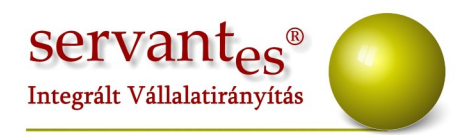

| Nyumatvany                                           | Vevő folyószámla a                                 | nalitika      |            |             |  |
|------------------------------------------------------|----------------------------------------------------|---------------|------------|-------------|--|
| Előírások szűrése                                    | Teljesítés kelte 💌                                 |               | 2013.12.31 |             |  |
| Kiegyenlítések szűrése                               | Teljesítés kelte 💌                                 | · · ·         | 2013.12.31 |             |  |
| llapot                                               | Valamennyi                                         |               |            |             |  |
| lézőpont                                             | Stornó számlák negatív előíra                      | ásként        | -          | Vevő fsz.   |  |
| őkönyvi besorolás                                    | Főkönyvi szám tól-ig                               |               |            | 311 312     |  |
| 🖊 Szűrés: Minden partner                             | Összes                                             |               |            | Főcsonort   |  |
| Szűrés: Partner                                      | Csak vevők<br>Csak vevők részesedési viszr         | onuban        |            |             |  |
| Szűrés: Kategória                                    | Főkönyvi szám                                      | siyean        |            |             |  |
| Szűrés: Számlázási csoport                           | Főkönyvi szám tól-ig                               |               |            |             |  |
| Szűrés: Számlázási főcsoport                         |                                                    |               |            |             |  |
| Folyószámla tételek                                  |                                                    |               |            |             |  |
|                                                      |                                                    |               |            |             |  |
| Előleg tételek                                       |                                                    |               |            |             |  |
| <br>Előleg tételek<br>Hátralék- és kamatköltsége     | •k                                                 |               |            |             |  |
| Előleg tételek<br>Hátralék- és kamatköltsége<br>Mind | 9k                                                 |               |            |             |  |
| Előleg tételek<br>Hátralék- és kamatköltsége<br>Mind | sk<br>Tételek szűrése                              |               |            |             |  |
| Előleg tételek<br>Hátralék- és kamatköltsége<br>Mind | sk<br>Tételek szűrése<br>Forint értéken            |               |            |             |  |
| Előleg tételek<br>Hátralék- és kamatköltségu<br>Mind | sk<br>Tételek szűrése<br>Forint értéken<br>Sorrend | ▼<br>Egyenleg |            | Nyomtatvány |  |

- A Nyomtatás/Pénzügyi nyomtatványok/Szállítói nyomtatás menüpontban a Szállító kiegyenlítéssel nyomtatványnál le lehet kérni úgy, hogy esedékesség kelte szerint tegye sorrendbe. Ehhez a sorrendnél: az esedékesség keltét kell beállítani.
- A Nyomtatás/Vevői egyéb nyomtatványok/Vevő egyenlege részletezve /tegnapi adatok/ nevű nyomtatványon ezentúl tudunk szűrni vevő kategóriákra. Ehhez be kell pipálni a "Szűrés vevő kategóriák szerint" lehetőséget, és a nyomtatás kapcsoló megnyomása után felhozza a kategóriákat a program.
- A Nyomtatás/Pénzügyi nyomtatványok/Egyéb szállítói nyomtatványok/Lejárt tételek korosítása menüpontban ezentúl lehetőségünk van arra, hogy csak szállító besorolású, csak szállító jellegű besorolású, vagy konkrét főkönyvi számra kérjük le a nyomtatványt.

# Pénztár modult érintő változások, módosítások:

+36 1 2733 310 info@servantes.hu www.servantes.hu

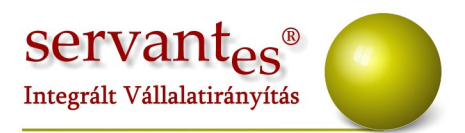

- Kiadási/Bevételi pénztárbizonylat felvitel után automatikusan először a visszafizetési képernyő jelenik meg, utána a címletezés ablak. Ehhez először a Karbantartás/Lokális rendszeradatok/Pénztár fülön tudják kiválasztani, a feldolgozás beállítások/Készpénz visszafizetési képernyőt.
- Pénztárbizonylat rögzítésénél, ha Önök 6-os vagy 7-es számlaosztályra kontírozzák ki, akkor mostantól lehetőség van, hogy nyomtatásnál, a bizonylaton ezek a kontír számok szerepeljenek. Ehhez be kell pipálni a Nyomtatás/Lokális rendszeradatok/Pénztár fülön a nyomtatás beállításánál a "6, 7-es bontás nyomtatása bizonylatra" lehetőséget.
- Lehetőség van mostantól, hogy a pénztárbizonylatokon a pénztáros neve is szerepeljen, ehhez a nyomtatás/Lokális rendszeradatok/ pénztár fülnél, a nyomtatási beállításoknál be kell pipálni: 'Pénztáros nyomtatása a bizonylatra' lehetőséget.
- Ha pénztári tétel felvitelekor az előírásoknál a tételek felett kattintanak, a pipálás oszlopba, akkor az összeset kijelöli, nem kell egyesével kiválasztani melyiket szeretnék kiegyenlíteni.
- A pénztár felvitelnél a gazdasági esemény kiválasztásánál lehetőség van keresni. Ehhez vagy a Megnevezéshez írjuk be a gazdasági esemény nevét, vagy jobb egérgombbal kattintunk, és úgy írjuk a megnevezést.

+36 1 2733 310 info@servantes.hu www.servantes.hu

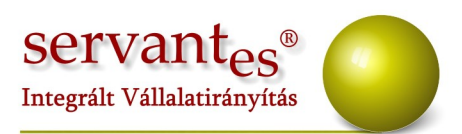

| 💑 Gazdasági esemény kiválasztása 🛛 💦 Σ | 3 |
|----------------------------------------|---|
| Megnevezés                             | 4 |
| számla kiegy <mark>enlites</mark>      | - |
| kamatköltség befizetés                 |   |
| anyagköltség kifizetés                 |   |
| postaköltség                           |   |
| bérleti díj                            |   |
| irodaszer vásárlás                     |   |
| beruházás                              |   |
| elszámolás dolgozóval                  |   |
| alapanyag vásárlás                     |   |
|                                        |   |
|                                        |   |
|                                        | Ŧ |

- Nyomtatás/Bizonylat címletezésénél, először a képernyőre nyomtat, és utána nyomtat a nyomtatóra.
- A Nyomtatás/Napló nevű nyomtatványon ezentúl látható a 6-os, 7-es számlaosztálybeli könyvelés is.
- Ezentúl itt is elérhető az eredeti bizonylat szám mező, ami a főkönyvi modulba is átkerül.
- A Nyomtatás/Elszámolásra kiadott összeg nevű nyomtatvány a "Csak összesítés nyomtatása" opcióval kérjük le, akkor a nyomtatvány legvégén látható egy összesítő sor.

#### Eszköz modult érintő változások, módosítások:

- Csoportos értékcsökkenési leírásnál választhatunk a következők közül:
- 1. Erre a napra kiírt eszközök: csoportos leírás dátuma = következő leírás kelte
- Erre a napra és előtti napokra kiírt eszközök: csoportos leírás dátuma >= következő leírás kelte
- Ezzel a nappal elírható eszközök: utolsó leírás dátuma < csoportos leírás dátuma < következő leírás kelte

+36 1 2733 310 info@servantes.hu www.servantes.hu

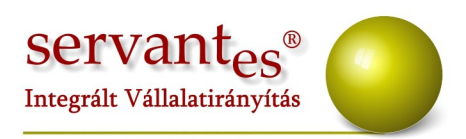

| Consider leftés débus   | 2012 06 20         | F                                             |              |                  |
|-------------------------|--------------------|-----------------------------------------------|--------------|------------------|
| L'soportos ieiras datum | 3 2013.06.20       | Erre a napra kiirt eszközök                   |              |                  |
| Konyveles datuma:       | 2013.06.20         | Erre a napra és előtti napokra kiírt eszközök |              |                  |
| sz. Leltári szám        | Eszköz megnevezése | Ezzel a nappal leírható eszközök              | otoisonerras | Következő leírás |
|                         |                    |                                               |              |                  |
|                         |                    |                                               |              |                  |
|                         |                    |                                               |              |                  |
|                         |                    |                                               |              |                  |
|                         |                    |                                               |              |                  |
|                         |                    |                                               |              |                  |
|                         |                    |                                               |              |                  |
|                         |                    |                                               |              |                  |
|                         |                    |                                               |              |                  |
|                         |                    |                                               |              |                  |
|                         |                    |                                               |              |                  |
|                         |                    |                                               |              |                  |
|                         |                    |                                               |              |                  |
|                         |                    |                                               |              |                  |
|                         |                    |                                               |              |                  |

- Új tranzakció került a modulba, melynek neve: Beruházás kisértékű -Közösségen belüli termékbeszerzés
- Mostantól az Aktiválás/Befektetett eszköz közvetlenül menüpontban a főkönyvi számok fülön kitölthető a *Beruházás adatai* rész is azon okból kifolyólag, hogy amennyiben itt rögzítünk eszközt, akkor később legyen lehetőség ebben a menüpontban ráaktiválást is felvinni az eszközre. Erre korábban nem volt lehetőség. Amennyiben a *Beruházás adatai* részt kitöltjük, akkor a ráaktiválások Beruházás menüpontban való felvitele lehetővé válik. Felhívnám a figyelmet, hogy az eszköz módosításakor a Beruházás adatai módosíthatóak, de csupán egyetlen alkalommal!

#### • Egyedi könyvelődési típusok beállítása:

A Karbantartás/Globális rendszeradatok/Eszköz fülön a könyvelődési típusok közé új került: Egyedi

Amennyiben ezt állítjuk be, akkor az Alapadatok/Egyedi könyvelődési

+36 1 2733 310 info@servantes.hu www.servantes.hu

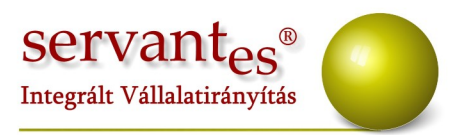

típusok beállításai menüpontban egyesével tudjuk jelölni, hogy melyik tranzakciót szeretnénk átkönyveltetni.

Alap esetben egyik tranzakció sincs bejelölve, és év nyitásakor ezt a beállítást újra el kell végezni!

- A Nyomtatás/Speciális listák menüpontban lévő nyomtatványok fejlécében ezentúl megjelenik a számviteli alcsoport megnevezése, amennyiben szűrtünk rá.
- Az Értékváltozás Aktiválás/Csökkenés/Állományból kivezetés/Befektetett eszköz csoportosan menüpontban az eszközök keresése képernyőn lehet szűrni a Felhasználási besorolás megnevezésére. Valamint az eszközök kiválasztásánál lehetőség van "Leltári szám" és "Megnevezés" alapján sorrendbe tenni az eszközöket, a fejlécre kattintva.

| 💑 Állományból kivezetés csoportosan |                           |            |         |        |  |
|-------------------------------------|---------------------------|------------|---------|--------|--|
| Tranzakció neve:                    | Selejtezés - Tárg         | yi eszköz  |         |        |  |
| Leltári szám                        |                           | Megnevezés |         |        |  |
| 1102                                | Beruházás import          |            |         |        |  |
| 1201                                | Fűnyíró                   |            |         |        |  |
| 1203                                | VW yetta 1.7 TDI          |            |         |        |  |
| 1231                                | Stihl fűrész GL2000       |            |         |        |  |
| 0119                                | Iroda helység             |            |         |        |  |
| 0120                                | Kyocera KL4500 - nyomtató |            |         |        |  |
| 0418                                | Ütvefúró                  |            |         |        |  |
| 0417                                | Betonkeverő               |            |         |        |  |
| 0911                                | Volvo 2.5 TDI             |            |         |        |  |
| 0123                                | Suzuki Swift 1.4          |            |         |        |  |
| 0601                                | Sharp monitor             |            |         |        |  |
| 0602                                | LG monitor                |            |         | •      |  |
| Értékváltozás kelte:                | 2013.06.17                |            |         |        |  |
| Könyvelés dátum:                    | 2013.06.17                |            |         |        |  |
|                                     |                           | [          | Rendben | Mégsem |  |

+36 1 2733 310 info@servantes.hu www.servantes.hu

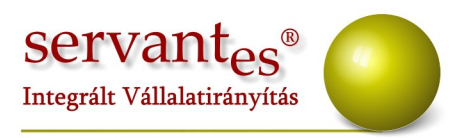

# Univerzális Számlázó modult érintő változások, módosítások:

 Rendszeradatokban állítható, hogy Önök számla készítése esetén a forint áfa összege kerekítve legyen vagy sem. Ehhez a Karbantartás/ Lokális rendszeradatok/ 'Készlet/Univerzális' fülön be kell pipálni: Tizedes kerekítés beállítás használata Univerzális számla készítéskor.

FIGYELEM: Ha kikapcsoljuk a programból az automatikus kerekítést, akkor a főkönyvben átkerült adatoknál a kerekítést KÉZZEL KELL ELVÉGEZNI!

A beállítás elvégzése után, számlakészítéskor a jobb alsó sarokban lehet a tizedes értékeket beállítani:

| 🧩 Számla      | <b>k</b> észítés                     |     |               |             | 0.00          | 00                                       | Univerzális szá       | ámlázás                             |         |  |
|---------------|--------------------------------------|-----|---------------|-------------|---------------|------------------------------------------|-----------------------|-------------------------------------|---------|--|
| 101000        |                                      |     |               |             | 0,00          | æ                                        | Számlaszám            | Indedo                              |         |  |
| Fizetési mód  | Banki átutalás                       | -   | Valutanem     | HUF         | -             |                                          | Cafavitali T. déturat | rál                                 |         |  |
| Cég bszla     | Cég bszla 10404601-20097835-00100007 |     | 7             |             |               |                                          |                       | ]                                   |         |  |
| Vevő jellege  | 1                                    | -   | Számla kelte  | Fizetési    | határidő      | Teljesítés dátuma                        | Számviteli T. dátum   | 1                                   |         |  |
| Számla típusa | Normál                               | -   | 2013.06.20    | 2013        | .06.20        | 2013.06.20                               | 2013.06.20            | Költségbont                         | tás     |  |
|               | Tételek                              | T   |               | Részletek   |               |                                          | Kiegészítő adato      | ık                                  |         |  |
|               | Cikkszám                             | 140 | Megnevezés    |             | Szállítandó n | n. Mértékegység                          | Nettó eladási ár      | Bruttó el. ár                       | A 1     |  |
|               |                                      |     |               |             |               |                                          |                       |                                     | •       |  |
| <u> </u>      | ritel <u>E</u> lőlegszámla           |     | Össz. Kedvezm | ény<br>0,00 | %<br>•        | Össz. Nettó<br>Össz. Áfa<br>Össz. Bruttó |                       | 0,00 HUF<br>0,00 Kerekite<br>0,00 0 | és<br>V |  |
| Elő           | inézet                               |     |               |             |               | Nyomta                                   | atás Mentés           |                                     |         |  |

 A modulban lévő "Számla Keret A4/2 (Win)" alap számlaformátumon ezentúl azoknál az ügyfeleinknél, akik a partner adatoknál lévő "cím egyben" mezőt használják a partner címének eltárolására, ez a cím jelenik meg a számlán.

+36 1 2733 310 info@servantes.hu www.servantes.hu

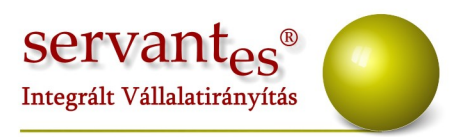

# Készlet modult érintő változások, módosítások:

lehetőséget.

Kéttényezős mennyiség felviteli lehetőség: Speciális mezőgazdasági beállítás!
 Ezen beállítással a készletet (állatokat) elsődlegesen a cikknél megadott mértékegységben, míg másodlagosan db-ban tartja nyilván a program.
 Első lépésként a Karbantartás/Globális rendszeradatok menüpontban a Készlet fülön be kell pipálni a "Másodlagos mennyiség használata"

Így a bevételezés, kiadás során a Részletek fülön meg tudjuk adni az elsődleges mértékegységben a mennyiséget és azt hogy ez a mennyiség hány darabnak felel meg.

| Szállító neve<br>Ügyintéző | Kiss Géza                  |                |                               | 6,00          | Tétel<br>Baktári bizon | sorszám:                                  | 0,00                    |  |  |
|----------------------------|----------------------------|----------------|-------------------------------|---------------|------------------------|-------------------------------------------|-------------------------|--|--|
| Bizonylatszám              |                            | Valutanem      | HUF                           | -             | Raktár                 | Raktár                                    |                         |  |  |
|                            | Tétel dátuma<br>2013.05.07 | Határidő Te    | eljesítés dátuma<br>013.05.07 | Költségbontás | Belf aés áru           | Belf aés árubesz.(part.)-vissza nem igény |                         |  |  |
|                            | Tételek                    | Részletel      | <                             | Kiegészítő ad | atok                   |                                           | Egyéb                   |  |  |
| Cikkszám                   | S01                        |                | Sertés                        |               |                        |                                           | Tétel rendben Könyvelve |  |  |
|                            |                            |                |                               | Raktári       | elhelyezés             | Be                                        | svét./Akt. 🔺 🔺          |  |  |
| Beérkezett m               | ennyiség                   | 20,0000 kg     | •                             | Raktár        |                        | -                                         | 20,0000 🔛               |  |  |
| Másodlagos r               | mennyiség                  | 7,0000 db      | ¥                             | Raktárhely    |                        | <b>T</b>                                  | 0,00                    |  |  |
| Beszerzési ec              | uségár                     |                |                               | 8             |                        |                                           |                         |  |  |
| 1                          |                            | 2 000,0000 HUF | -                             |               |                        |                                           |                         |  |  |
| Nyilvántartási             | egységár                   | 2 000,0000 HUF | -                             |               |                        |                                           | -                       |  |  |
|                            |                            |                |                               | + Rak         | tári elhelyezés l      | hozzáadása                                | +                       |  |  |
| Bevételezés s              | száma                      | 1 🔲 Biz        | ományos készlet               |               |                        |                                           |                         |  |  |
| Szállító rende             | lés                        | 0/             | 0                             | Sor Nettó 40  | 000,0000               | Kézi felülírás                            |                         |  |  |
|                            |                            |                |                               | Sor Áfa 10    | 000,0000               | 25 -                                      |                         |  |  |
|                            | uital 况 A                  | dətavijitö     |                               | Cor Bruttó E0 | 000 0000               |                                           |                         |  |  |

+36 1 2733 310 info@servantes.hu www.servantes.hu

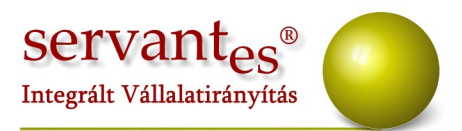

 A Nyomtatás/Egyéb/Főkönyvi feladás nyomtatványnál amennyiben a csoportosításnál nem választunk semmilyen csoportosítást, akkor a nyomtatványon látható mind az elsődleges mind a másodlagos mennyiség is.

Erre a nyomtatványra azonban új csoportosítási lehetőség is került: Főkönyvi számpáronként bizonylatonként csoportosítva. Így az egyes könyvelési típusonként láthatóak az egyes bizonylatok értékei.

- A Növekedés/Bevételezés menüpontban felvitt tételek nyomtatásakor ki tudjuk választani a Felvásárlási jegyet is, mint nyomtatványt. Az ezen szereplő adatokat egyrészt a bevételezésből, másrészt pedig a partner törzsadataiból nyeri ki a program.
- Új Tranzakciók!

1.) A Csökkenés/Szállítólevél/Felvitel menüpontba új tranzakció került: Saját termelésű készletek állományváltozása.

Ehhez a program a Tartozik oldalra az Alapadatok/Tranzakcióhoz tartozó főkönyvi számok menüpontban a STKÁV-hoz beírt főkönyvi számot, míg a követel oldalra a Készlet főkönyvi számát hozza.

2.) A Növekedés/Bevételezés/Bevételezés felvitel: Belföldi beszerzés( fordított áfás mezőgazdasági):

Ezen a menüponton belül van lehetőség felrögzíteni azokat a bevételezéseket, amiket az áfa-bevallás 101-es sorában is szerepeltetni kell. Ehhez az Alapadatok/Tranzakcióhoz tartozó főkönyvi számok menüpontban meg kell adni a "Beszerzések előzetesen felszámított ÁFÁ-ja", és a "Beszerzést terhelő áfa-Fordított adózás szabályai szerinti mezőgazdasági termék" főkönyvi számokat. (Az utóbbinak a főkönyvben is ilyen besorolásúnak kell lennie.) Ezeken felül a program a nettó sor kontírozásához a készlet főkönyvi számát, és a partnereknél megadott szállító főkönyvi számot használja.

+36 1 2733 310 info@servantes.hu www.servantes.hu

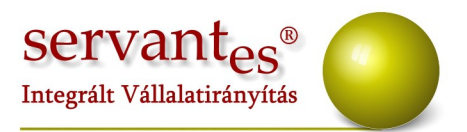

3.) Vásárolt késztermék beszerzése-Felvásárlási jegy: Itt a nettó sor kontírozásánál a program szintén a készlet főkönyvi számát, illetve a partnernél megadott szállító főkönyvi számot használja. Az áfa sor kontírozásához azonban az Alapadatok/Tranzakcióhoz tartozó főkönyvi számok menüpontban meg kell adni a "Mezőgazdasági kompenzációs felár ÁFA" főkönyvi számát.

A Növekedés/Bevételezés/Bevételezés felvitel menüpontban történő nyomtatásnál ezentúl lehetőségünk van Felvásárlási jegy nyomtatására is. Ehhez a Felvásárlási jegy nevű formátumot kell választani.

4.) A Csökkenés/Szállítólevél menüpontba is új tranzakció került: Saját termelésű készletek állományváltozása.

Amennyiben csak ötösben könyvelünk, akkor az Alapadatok/Tranzakcióhoz tartozó főkönyvi számok menüpontban a STKÁV-hoz beírt, illetve a cikknél megadott készlet főkönyvi számot fogja alapul venni a program.

Amennyiben elsődleges 5-ös, másodlagos 6-os,7-esben könyvelünk, akkor még pluszban szükség van az Alapadatok/Tranzakcióhoz tartozó főkönyvi számok menüpontban megadott Közvetlen költség átvezetési-, illetve a cikknél megadott ráfordítás főkönyvi számra.

Ha viszont elsődleges 6/7-es számlaosztályban könyvelünk, akkor viszont a program az Alapadatok/Tranzakcióhoz tartozó főkönyvi számok menüpontban felvitt STKÁV-, és Költségnem átvezetési főkönyvi számokat, illetve a cikk adatnál megadott készlet-, és ráfordítás főkönyvi számokat fogja keresni.

- A Nyomtatás/Szerszám és munkaruha nyomtatása menüpontban ezentúl a csoportosításnál választható, hogy partnerenként külön oldalra nyomtasson a program.
  - A Nyomtatás/Leltár/Leltár ív nyomtatványra rákerült két új mező: Leltár

+36 1 2733 310 info@servantes.hu www.servantes.hu

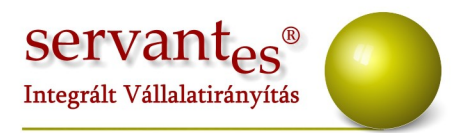

fordulónapja, Leltár felvétel dátuma. Ezek a mezők, a nyomtatványon kézzel töltendő mezők.

- A Nyomtatás/Készlet/Pillanatnyi készlet nevű nyomtatvány mennyiségi egységenként is le lehet kérni. Ezt a Csoportosításnál tudjuk választani.
- A Csökkenés/Készletcsökkenés menüpontba bekerült egy újfajta bizonylat nyomtatási típus: "Csökkenés 4. (munkaszám)".
- A Bevételezés 3.A4-es nevű bevételezési bizonylaton ezentúl szerepel a cikk csoport is.
- A Leltár nevű nyomtatványt ezentúl le lehet úgy is kérni, hogy csak azok legyenek rajta, amiken volt többlet, vagy hiány, amit a szűrés kapcsoló segítségével tudunk állítani.
- A Karbantartás/Globális rendszeradatokban mostantól beállítható egy alapértelmezett partner a Csökkenés/Készletcsökkenés menüpontban felvitt tételekhez.
- Ezentúl a leltározási pont felvitele után is tudunk bevételezési bizonylatot nyomtatni.
- A Nyomtatás/Forgalom/Készletmozgás karton szűrőképernyőjén választható, hogy a nyomtatványon a szöveg részbe a partner neve, vagy a tranzakció megnevezése kerüljön.

#### • Egyedi könyvelődési típusok beállítása:

A Karbantartás/Globális rendszeradatok/Készlet fülön a könyvelődési típusok közé új került: Egyedi.

Amennyiben ezt állítjuk be, akkor az Alapadatok/Egyedi könyvelődési típusok beállításai menüpontban egyesével tudjuk jelölni, hogy melyik tranzakciót szeretnénk átkönyveltetni.

+36 1 2733 310 info@servantes.hu www.servantes.hu

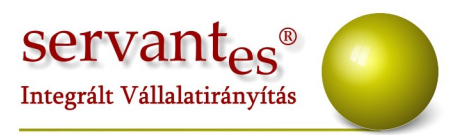

Alap esetben egyik tranzakció sincs bejelölve, és év nyitásakor ezt a beállítást újra el kell végezni!

 A Csökkenés/Számlázás menüpontban ezentúl lehetőség van csoportosan leszámlázni a szállítóleveleket. A menüpont neve: Csoportos számlakészítés (nyitott szállítólevelek alapján).

A felugró szűrőképernyőn le tudjuk szűrni a számlázni kívánt szállítóleveleket. Ezek után a program felhozza az összes, a keresési feltételnek megfelelő találatot és a sor végén pipával tudjuk jelölni a számlázandó szállítóleveleket.

| 🔏 Csoportos szá                         | mlázás (Szállítólevele | k alapján)   |               |           |                   |         |          |        | ×  |
|-----------------------------------------|------------------------|--------------|---------------|-----------|-------------------|---------|----------|--------|----|
| Számlázási mód                          | Számla készítés        |              |               | -         |                   |         |          |        |    |
| Fizetési mód                            | Banki átutalás         |              |               |           |                   |         |          |        |    |
| Cég bszla                               | 38473483-43937937-9    | 3879279 💌    |               |           |                   |         |          |        |    |
|                                         |                        | Számla kelte | Fizetési hatá | ridő 1    | Feljesítés dátuma | Szám    | viteli T | . dáti | um |
| Számla típusa                           | Normál                 | 2013.06.18   | 2013.06       | .28       | 2013.06.18        | 201     | 3.06     | 5.18   | 3  |
| Bizonylatszán                           | n                      | Partner      | Kelte         | Esedéke   | es Bruttó         |         |          |        |    |
| 100000000000                            | )3 Kiss Géza           |              | 2013.04.29    | 2013.04.2 | 29 100            | 10,00 H | IUF 🖣    |        |    |
| 10000000000000                          | 15 Kiss Géza           |              | 2013.05.09    | 2013.05.0 | 1600              | 0.00 H  | IUF 🗖    | 1      |    |
| 100000000000000000000000000000000000000 | )6 Kiss Géza           |              | 2013.05.13    | 2013.05.1 | 13                | 0,00 H  | IUF 🖣    | 1      |    |
| 100000000000000000000000000000000000000 | 08 Kiss Géza           |              | 2013.05.28    | 2013.05.2 | 28 180            | 10,00 H | IUF 🖣    |        |    |
| 1000000000000                           | )9 Kiss Géza           |              | 2013.05.29    | 2013.05.2 | 29 1500           | 10,00 H | IUF 🖣    |        |    |
| 100000000000                            | 11 Kiss Géza           |              | 2013.06.06    | 2013.06.0 | 06 2400           | 10,00 H | IUF 🔄    | 1      |    |
| 1000000000000                           | 19 Kiss Géza           |              | 2013.06.12    | 2013.06.1 | 12 7200           | 10,00 H | IUF 🖣    |        |    |
| 100000000002                            | 20 Újpartner           |              | 2013.06.14    | 2013.06.1 | 14 660000         | 10,00 H | IUF 🖣    | . 🔳    | E  |
| 100000000002                            | 24 Kovács István       |              | 2013.06.14    | 2013.06.1 | 14 12000          | 10,00 H | IUF 🖣    | - 1    |    |
| 100000000002                            | 25 Kiss Géza           |              | 2013.06.14    | 2013.06.1 | 14 72000          | 10,00 H | IUF 🚽    | - 1    |    |
| 100000000002                            | 26 Kiss Géza           |              | 2013.06.17    | 2013.06.1 | 18288             | :0,00 H | IUF 🖣    | - 1    |    |
| 10000000002                             | 28 Vezeték Erik        |              | 2013.06.18    | 2013.06.1 | 18 187000         | 10,00 H | IUF 📐    |        |    |
|                                         |                        |              |               |           |                   | _       |          | _      |    |
|                                         |                        |              |               |           |                   |         |          | +      | 4  |
|                                         |                        |              | _             |           |                   | -       |          | _      |    |
|                                         |                        |              |               |           |                   |         |          |        | -  |
|                                         |                        |              |               |           |                   | . —     |          |        |    |
|                                         |                        |              |               |           | 🗒 Számlázás       |         | Mé       | gsen   | n  |

+36 1 2733 310 info@servantes.hu www.servantes.hu

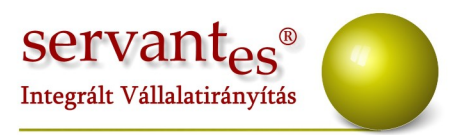

### Aqua számlázó modult érintő változások, módosítások:

 Ebben a modulban is lehetőség van a duplán felrögzített partnerek összevonására. E lehetőség az alábbi menüpontban található: Karbantartás\Felhasználói menüpont\Partnerek összevonása. Működése:

Az összevonandó partner azonosítójához annak a partnernek a Servanteses kódját kell írni, akit szeretnénk egy másik partnerkód alá bevonni. Az Összevonás utáni partner azonosítójához pedig annak a partnernek a kódját írjuk, aki megmarad a programban.

- A Feldolgozás/Óraállás felvitele-régi azonosító alapján menüpontban ezentúl a felvitt óraállásokhoz csoportosan megjegyzést tudunk rendelni. Ehhez be kell írni a megjegyzést, és megnyomni az összeshez kapcsolót.
- Ezentúl a partnerhez rendelt dokumentumok ebből a modulból is megnyithatóak, illetve akár itt is tudunk dokumentumot csatolni a partnerhez.
- A Nyomtatás/Szerződések menüpontba új nyomtatvány került: Önkormányzati támogatások.
- Amennyiben importálunk támogatásokat a Feldolgozás/Önkormányzati támogatások menüpontban, akkor erről listát tudunk lekérni.
- A Nyomtatás/Kiegyenlítések m3-ben nevű nyomtatvány végére került egy összegző sor.
- A Nyomtatás/Számla átvételi elismervény nevű nyomtatványra új nyomtatvány fajta került: Díjbeszedőknek.

+36 1 2733 310 info@servantes.hu www.servantes.hu

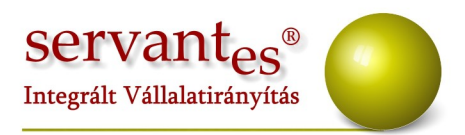

# Kommunális számlázó modult érintő változások, módosítások:

 Mostantól lehetőség van arra, hogy ha a szerződésben új sort kell rögzítenünk, akkor ezt egy sablonból tudjuk kiválasztani.
 Ehhez a Karbantartás/Lokális rendszeradatok menüpontban a számlázás fülön be kell jelölni a "Szerződési adatok felvitele sablonból (Szerződés fő soránál)".

Így amennyiben módosítunk egy partnert, és új fősort rögzítünk, akkor felnyílik a szerződési sablon választási képernyő, és a sablon kiválasztása után a sablonnak megfelelően kitöltődik a szerződés fősora, szerződés részletezése, és a számlázási adatok fül. Természetesen ezek az adatok szabadon módosíthatók.

- A szerződés fősorai fülön található egy új gomb: Minden szerz.
   Amennyiben erre rányomunk, akkor csak az éppen élő szerződéseket fogjuk látni.
- A Nyomtatás/Számlasorok önkormányzati támogatáshoz menüpontban új beállítási lehetőség került: Részletesen excelbe. Ez esetben az excel tábla a számla minden adatát tartalmazni fogja.
- A Nyomtatás/Szerződések statisztikai adatai nyomtatvány szűrőképernyőjére új lekérdezési módszer került:

Teljes (excel, stat adat cserével): Ez esetben amennyiben a partnerhez az alapadatok fülön beállított cím helyett a statisztikai adatokban lévő címet hozza, amennyiben ez a kettő eltér egymástól.

Teljes (excel, eredeti adatokkal): Ez esetben viszont a Partneradatoknál az Alapadatok fülön feltüntetett címmel készül el az excel fájl.

Ugyanezen nyomtatványnál mostantól le tudjuk úgy kérni a nyomtatványt, hogy 'Szünetelő szerződések (azonos az intervallummal)'.

+36 1 2733 310 info@servantes.hu www.servantes.hu

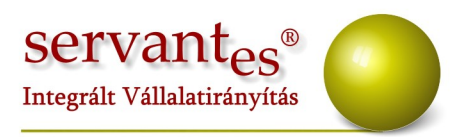

Ez esetben csak azok a szerződések fognak szerepelni a nyomtatványon, ahol a szünetelés tól-ig dátum pontosan megegyezik az ide beírt dátumokkal.

| Szerződések statisztikai adatai                                                                                                    |                                     |                        |
|----------------------------------------------------------------------------------------------------|-------------------------------------|------------------------|
| Szolgáltatás                                                                                                    | Hulladékszállítás                   |                        |
| Számlázási módszer                                                                                                    | Kukák száma és t                    | ípusa szerint (havi 🕞  |
| 🔲 Árképzés                                                                                                    |                                     | -                      |
| 🔲 Számlázási csoport                                                                                                    |                                     |                        |
| Főcsoport                                                                                                    |                                     |                        |
| Aktív szerződések /Az adott napon van szerződése/+Befog                                                                                                    | gadottak 💌                          | 2013.05.08             |
| 📝 Szerződés alsorainak dátum (kezdet-lejárat) figyelése meg                                                                                                    | jengedett                           |                        |
|                                                                                                    |                                     |                        |
| Ninos szűrés                                                                                                    | 2013.05.08                          | 2013.05.08             |
| Szünetelő szerződések (einiti az intervalumot)<br>Szünetelő szerződések (benne van az intervallumban)<br>Szünetelő szerződések (azonos az intervallummal)<br>Telies (Evcel stat adat cserével) Helvség neve ke | isztikai adatok elszállít<br>zdődik | ás helye               |
| <ul> <li>Teljes (Excel, stat adat cselevel)</li> <li>Teljes (Excel, eredeti adatokkal)</li> <li>Helység neve eg</li> </ul>                                                                                     | yenlő                               |                        |
| Nyomtatás                                                                                                    | Szüne                               | eteltetés kezelés      |
| Kepenyo                                                                                                    | @ 9                                 | zi inetelők jelölése   |
| Nyomtató                                                                                                    |                                     | izünetelők kivételével |
|                                                                                                    | 00                                  | lsak a szünetelők      |
| Sorrend Arképzés                                                                                                    | nélküli sorrendválasztá             | is                     |
| R C-Wróa                                                                                                    |                                     | áe 🖌 Mágeam            |

+36 1 2733 310 info@servantes.hu www.servantes.hu

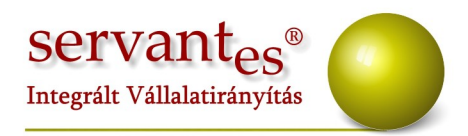

 Új nyomtatvány: Áfa-nyilatkozattételi kötelezettség. Ezen a nyomtatványon leszűrhetjük azokat a számlákat, melyeknek az áfa tartalma eléri, vagy meghaladja a 2.000.000 forintot.

| Teljesítés kelte                                                                                                    |                                                                                                    |                                         |        |
|----------------------------------------------------------------------------------------------------|----------------------------------------------------------------------------------------------------|-----------------------------------------|--------|
| 🔘 Könyv, tech, dátum                                                                                                    | 2013.01.01                                                                                             | - 2013                                  | .12.31 |
| 🔘 Számla kelte                                                                                                    |                                                                                                    |                                         |        |
| 🙀 Számlázási csoport                                                                                                    |                                                                                                    |                                         |        |
| Főcsoport                                                                                                    |                                                                                                    |                                         | *      |
| 🔲 Fizetési mód                                                                                                    |                                                                                                    |                                         |        |
| Áfa összeghatár                                                                                                    | 2 000 000                                                                                              |                                         |        |
| Áfa összege a fennti összi                                                                                                    | eghatárt eléri, vagy meg<br>nlánként 2 mFt áfa alatt                                                   | ihaladija:<br>iak)                      |        |
| Áfa összege a fennti össze<br>Egy számlánál<br>Több számlánál (szán<br>Stornó és stornózott sz                                                                                                    | eghatárt eléri, vagy meg<br>nlánként 2 mFt áfa alatt<br>:ámlák is szerepeljenek                        | ihaladja:<br>iak)<br>benne              |        |
| Áfa összege a fennti össze<br>Egy számlánál<br>Több számlánál (szán<br>Stornó és stornózott sz<br>Sorrend                                                                                                    | eghatárt eléri, vagy meg<br>nlánként 2 mFt áfa alatt<br>támlák is szerepeljenek<br>Partner azonosítója | jhaladja:<br>iak)<br>benne              | Ţ      |
| Áfa összege a fennti össze<br>Egy számlánál<br>Több számlánál (szán<br>Stornó és stornózott sz<br>Sorrend<br>Nyomtatás                                                                                                    | eghatárt eléri, vagy meg<br>nlánként 2 mFt áfa alatt<br>zámlák is szerepeljenek<br>Partner azonosítója | ihaladja:<br>iak)<br>benne              |        |
| Áfa összege a fennti össze<br>Egy számlánál<br>Több számlánál (szán<br>Stornó és stornózott sz<br>Sorrend<br>Nyomtatás<br>Képernyő                                                                                                    | eghatárt eléri, vagy meg<br>nlánként 2 mFt áfa alatt<br>zámlák is szerepeljenek<br>Partner azonosítója | ihaladja:<br>iak)<br>benne              |        |
| Áfa összege a fennti össze<br>Egy számlánál<br>Több számlánál (szán<br>Stornó és stornózott sz<br>Sorrend<br>Nyomtatás<br>Képernyő<br>Nyomtató                                                                                                    | eghatárt eléri, vagy meg<br>nlánként 2 mFt áfa alatt<br>zámlák is szerepeljenek<br>Partner azonosítója | ihaladja:<br>iak)<br>benne              | v      |
| Áfa összege a fennti össze<br>© Egy számlánál<br>© Több számlánál (szán<br>© Stornó és stornózott sz<br>Sorrend<br>Nyomtatás<br>Képernyő<br>Nyomtató<br>© Disserventi verti verti | eghatárt eléri, vagy meg<br>nlánként 2 mFt áfa alatt<br>zámlák is szerepeljenek<br>Partner azonosítója | <mark>ihaladja:</mark><br>iak)<br>benne |        |

Töltsük ki a megfelelően a dátumokat, és az áfa összeghatárhoz írjuk be a 2.000.000 forintot, és ha szeretnénk, akár még plusz szűréseket is tehetünk.

- Új menüpont a Partneradatokon belül: Partner keresése statisztikai adatok alapján. Ebben a menüpontban a statisztikai adatokhoz feltöltött adatokra tudjuk kikeresni a partereinket.
- A Nyomtatás/Számlasorok önkormányzati támogatáshoz nyomtatványt amennyiben excelbe kérjük le, akkor a számlán megjelenő összes adatot tartalmazza ezentúl az excel fájl.

+36 1 2733 310 info@servantes.hu www.servantes.hu

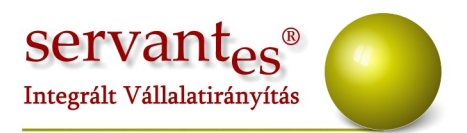

- A Partneradatok/Partnerek felvitele, módosítása menüpontban a Szerződés fő sorai fülre új pipálási lehetőség került: E-számla. Amennyiben ezt bejelöljük, akkor az elkészült számlákat a Nyomtatás/Számlák nyomtatása (CSAK eszámla menüpontban tudjuk lekérni). Amennyiben nem pipáljuk ki, akkor az elkészült számlákat a Nyomtatás/Számlák nyomtatása (e-számlák nélkül) menüpontban tudjuk kinyomtatni. Amennyiben szeretnék igénybe venni az eszámlázás lehetőségét, úgy kérem, mindenképpen vegyék fel a kapcsolatot az ügyfélszolgálattal!
- A Karbantartás/Felhasználói menüpont/Szerződési sor beszúrása sablon alapján (8-as számlázási módszer) menüpont kibővült árfajta szűrési lehetőséggel, mely a számlázási módszer kiválasztása után válik elérhetővé.

#### Menetlevél modult érintő változások, módosítások:

- Az Alapadatok/Gépjármű módosítása menüpontban ezentúl lehetőség van inaktívvá (törölté) tenni a járműveket. Így menetlevél sem készíthető nekik, illetve nem jelenik meg a Nyomtatás/Gépjárművek listában sem.
- A Feldolgozás/Generált üres menetlevél kitöltése, felhasználása menüpontban ezentúl figyelmezteti a felhasználót a program, ha egy héten belül lejár a gépjármű műszaki érvényessége.

# Vezetői információk modult érintő változások, módosítások:

 A Nyomtatás/Komplex nyomtatvány menüpontban létrehozott nyomtatványok soraihoz az eddigi "Tervezett százalék" magadása mellett, lehetőség van "Tervezett érték" megadására is.

+36 1 2733 310 info@servantes.hu www.servantes.hu

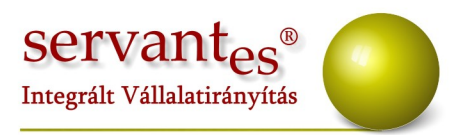

Amennyiben a frissítéssel kapcsolatos technikai kérdése van, kérje informatikus kollégánkat a 06-1-273-3310 telefonszámon.

Amennyiben a program használatával kapcsolatos kérdése van, forduljon az ügyfélszolgálatunkhoz ugyanezen telefonszámon.

További jó munkát kívánunk!

Tisztelettel:

Czinege Gábor szoftvertanácsadó

Budapest, 2013. június 20.

+36 1 2733 310 info@servantes.hu www.servantes.hu